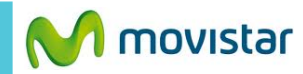

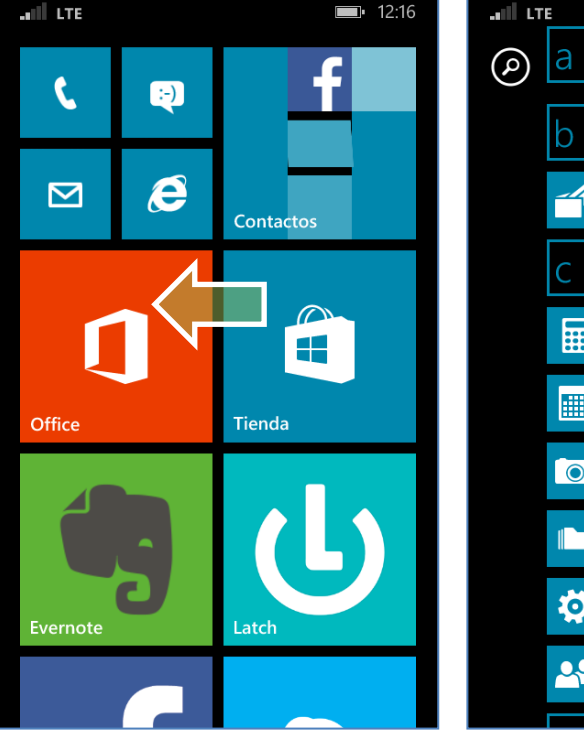

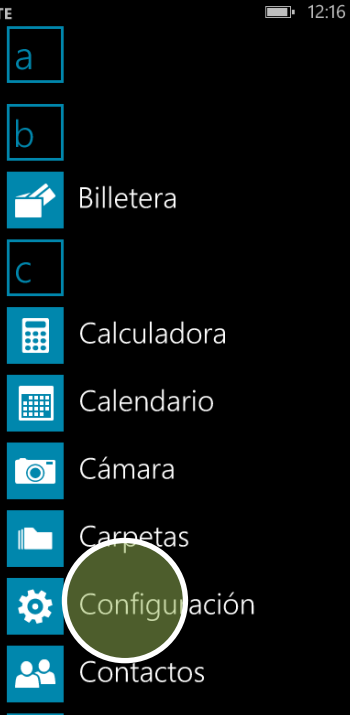

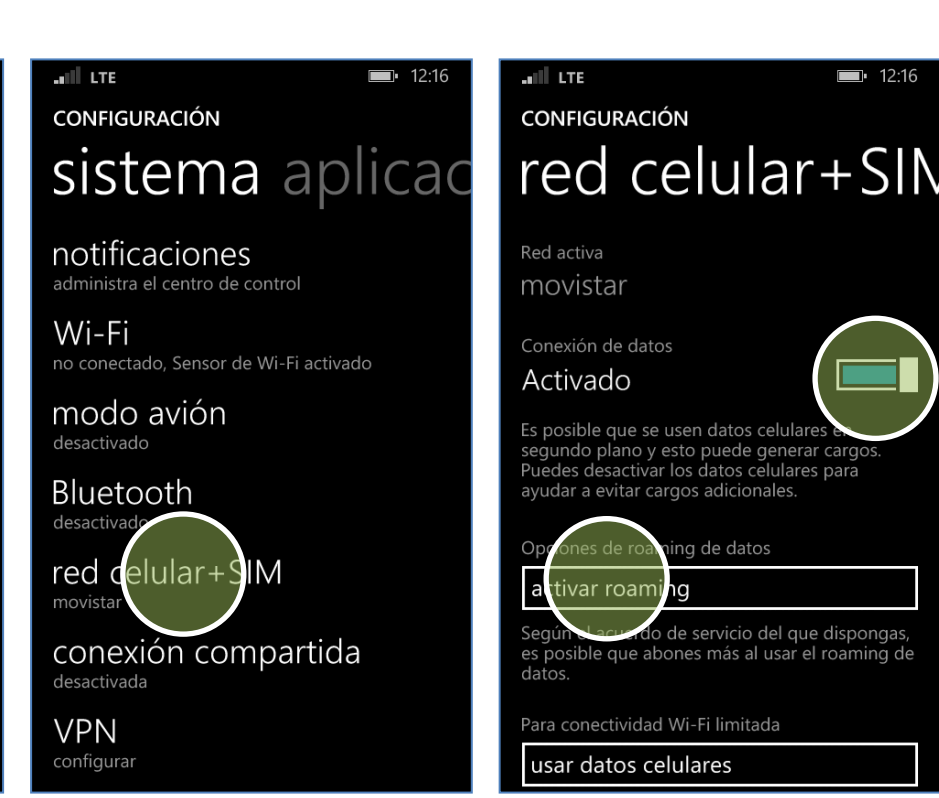

Deslizar la pantalla de inicio hacia la izquierda.

Presionar Configuración. Presionar red celular + SIM. Desactivar el botón Conexión de datos.

Desactivar la opción Opciones de roaming de datos.

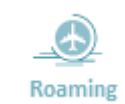

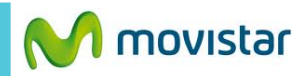

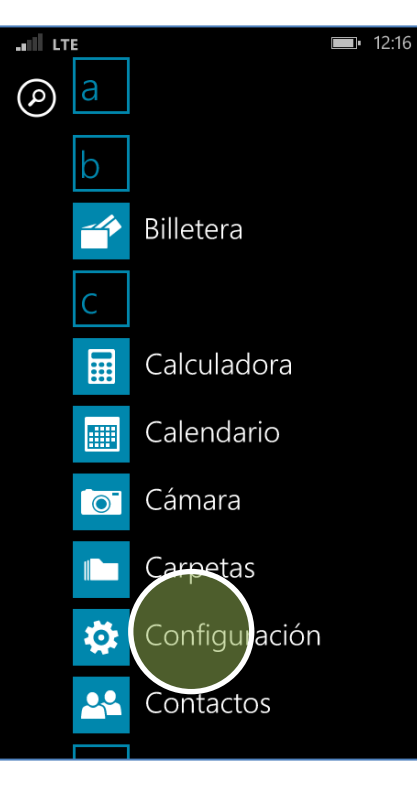

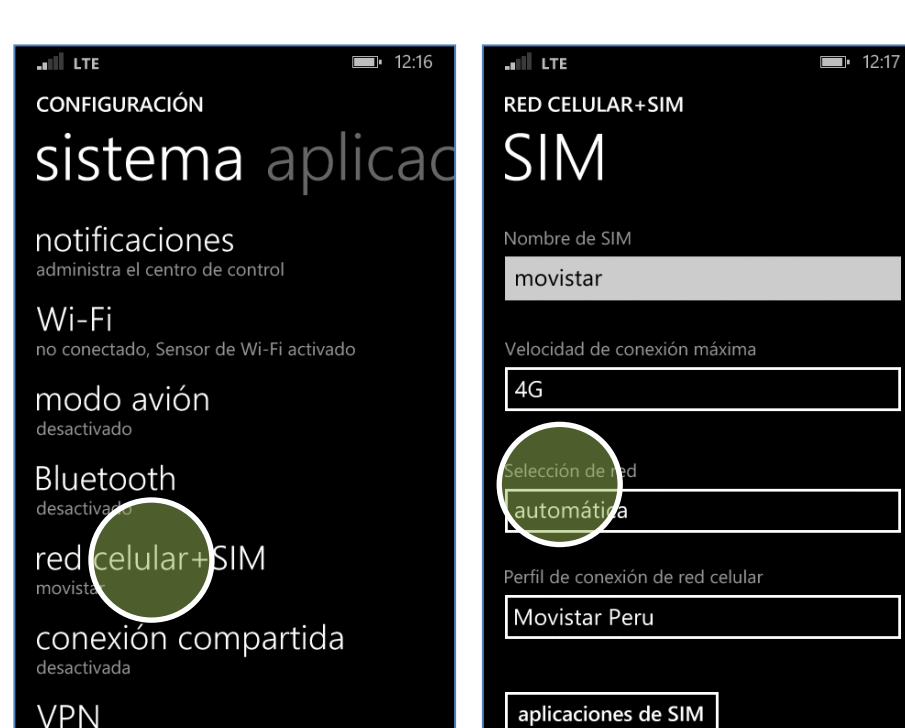

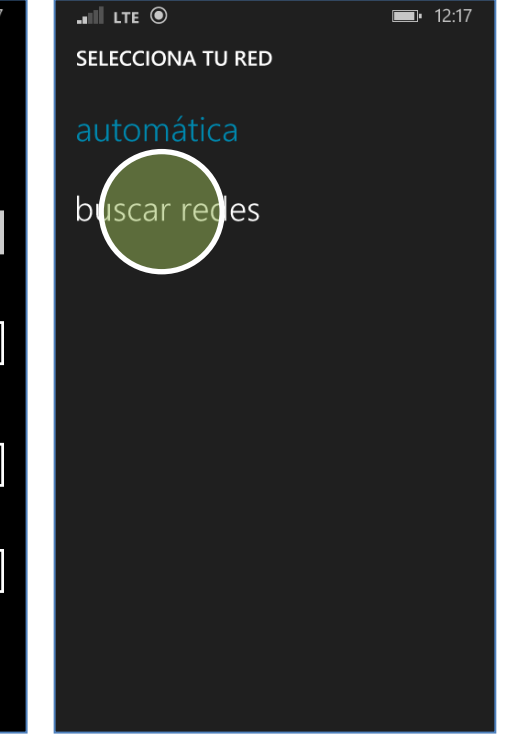

En la lista de menú presionar Configuración.

Presionar red celular + SIM. Presionar Selección de red.

## Presionar buscar redes.

Buscar manualmente la operadora de red.

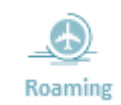

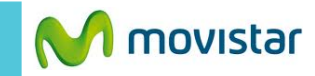

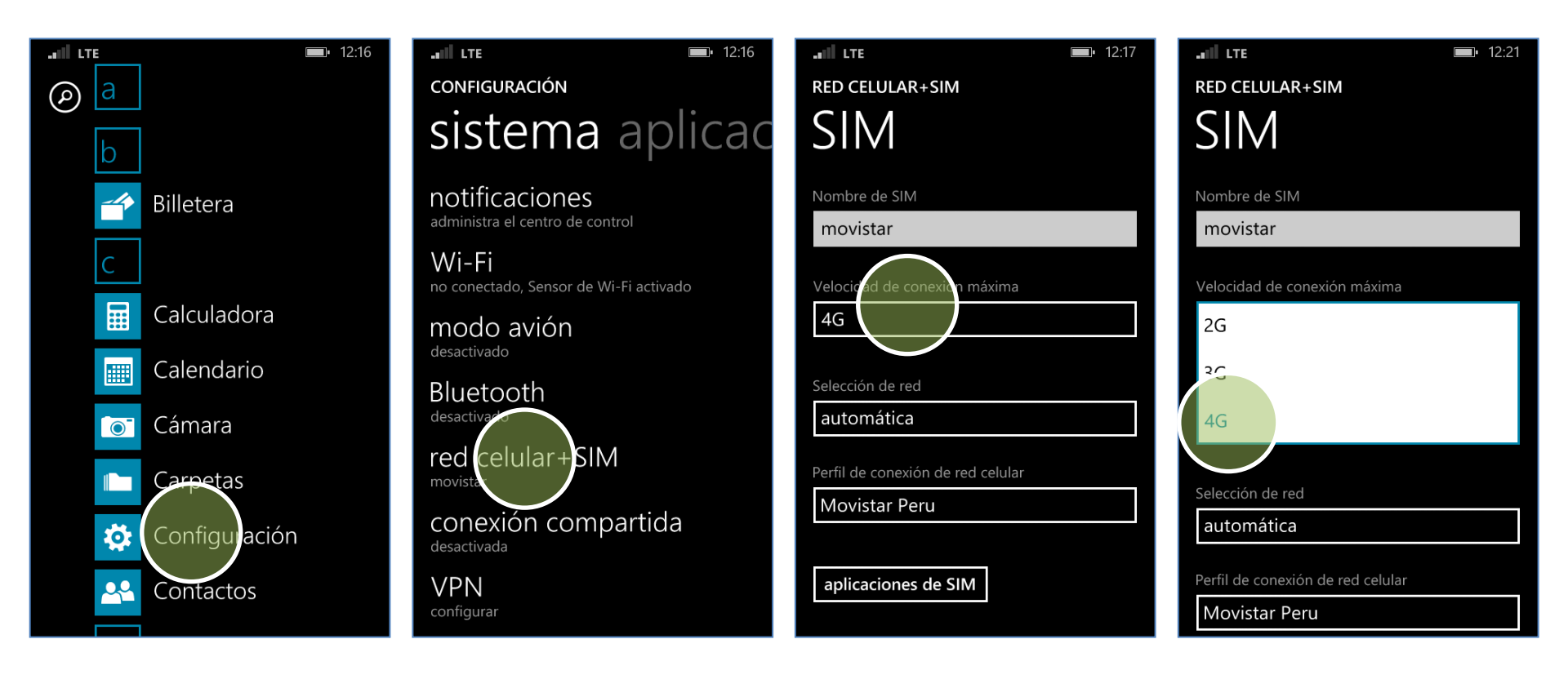

En la lista de menú presionar **Configuración.** 

Presionar red celular + SIM. Presionar Velocidad de conexión máxima. Seleccionar **4G.** 

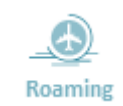